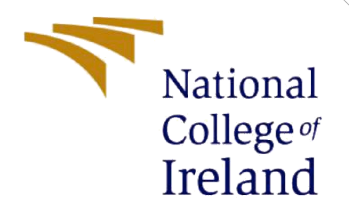

# **Configuration Manual**

MSc Research Project Cyber Security

Liston Pallippattu Mathai Student ID: x20126433

School of Computing National College of Ireland

Supervisor: Imran Khan

#### National College of Ireland

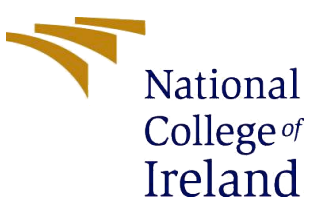

#### **MSc Project Submission Sheet**

|                       | <b>School</b><br>Liston Pallippattu Mathai | of Computing            |           |
|-----------------------|--------------------------------------------|-------------------------|-----------|
| Student<br>Name:      |                                            |                         |           |
|                       | X20126433                                  |                         |           |
| Student ID:           |                                            |                         |           |
|                       | Cyber Security                             |                         | 2020-2021 |
| <b>Programme:</b>     |                                            |                         |           |
|                       | Msc Research Project                       |                         |           |
| Module:               |                                            |                         |           |
|                       | Imran Khan                                 |                         |           |
| Supervisor:           |                                            |                         |           |
| Submission            | 16-August-2021                             |                         |           |
| Due Date:             |                                            |                         |           |
|                       | Malware detection on android u             | sing Adaboost algorithm |           |
| <b>Project Title:</b> | :                                          |                         |           |
|                       |                                            |                         |           |
|                       |                                            |                         |           |
| Word Count            | :Page Count                                | t                       |           |

I hereby certify that the information contained in this (my submission) is information pertaining to research I conducted for this project. All information other than my own contribution will be fully referenced and listed in the relevant bibliography section at the rear of the project.

<u>ALL</u> internet material must be referenced in the bibliography section. Students are required to use the Referencing Standard specified in the report template. To use other author's written or electronic work is illegal (plagiarism) and may result in disciplinary action.

| Signature: |            |  |  |  |  |  |  |
|------------|------------|--|--|--|--|--|--|
|            | 16-08-2021 |  |  |  |  |  |  |
| Date:      |            |  |  |  |  |  |  |

#### PLEASE READ THE FOLLOWING INSTRUCTIONS AND CHECKLIST

| Attach a completed copy of this sheet to each project (including multiple copies)                                                                                        |  |
|----------------------------------------------------------------------------------------------------|--|
| Attach a Moodle submission receipt of the online project submission, to each                                                                                             |  |
| project (including multiple copies).                                                                                                    |  |
| You must ensure that you retain a HARD COPY of the project, both for your own reference and in case a project is lost or mislaid. It is not sufficient to keep a copy on |  |
| computer.                                                                                                    |  |

Assignments that are submitted to the Programme Coordinator Office must be placed into the assignment box located outside the office.

| Office Use Only                  |  |
|----------------------------------|--|
| Signature:                       |  |
| Date:                            |  |
| Penalty Applied (if applicable): |  |

# Malware detection on android using Adaboost algorithm

Liston Pallippattu Mathai

X20126433

# **1** Introduction

Document discusses how the mobile android malware detection code should be implemented and executed. Work has been coded in Python programming language.

#### 2 System Requirements

Tool: Python IDLE

Python: version3

Operating System: Windows 7 or later

Anaconda has been downloaded and installed on the system. It can be downloaded from the official website of Anaconda,

(https://www.anaconda.com/products/individual)

At the stage given in the image below check both checkboxes

| - |
|---|
|   |
|   |
|   |

#### 2.1 Package Details

Various packages and libraries are installed to perform the research they are as follows,

Pandas : Used to read the data set, that is the dataset.

Numpy : Used for array operations

Pickle : Used to save the model

Metrics : calculate and print the accuracy

Selectkbest : Used for the selection of features

#### **3** Setting up the environment

- Extract Android malware full code.zip file
- Extract tf.zip file to location C->users->user(it may be vary based on your system)- >anaconda3->envs
- Open anaconda prompt in the project folder
- Run command : activate tf

#### **4** Data Sources

Dataset used for this research is taken from a public online platform named Kaggle which allow users to access and download different malware data set samples. Data set has been downloaded and added to the submitted Zip file named Derbian.

### 5 Code Execution

Anaconda prompt has been opened and run the following commands,

• Run command: python training.py  $\parallel$  To train the model

|     | Anaconda Prompt (anac | onda3)            |          |          |             |               |                |             | _          |       | $\times$ |
|-----|-----------------------|-------------------|----------|----------|-------------|---------------|----------------|-------------|------------|-------|----------|
| [0] |                       |                   |          |          |             |               |                |             |            |       | ^        |
| (tf | ) C:\Users\josem\De   | esktop\Android m  | alware f | ull code | >python tra | ining.pv      |                |             |            |       |          |
| sys | :1: DtypeWarning: (   | Columns (92) have | e mixed  | types.Sp | ecify dtype | option on in  | port or set lo | w memory=Fa | lse.       |       |          |
| 1   | transact onService    | Connected bind    | Service  | SE       | T PREFERRED | APPLICATIONS  | WRITE SECURE   | SETTINGS    | class      |       |          |
| 0   | 0                     | 0                 | 0        |          |             | - 0           |                | - 0         | S          |       |          |
| 1   | 0                     | 0                 | 0        |          |             | e             |                | 0           | S          |       |          |
| 2   | 0                     | 0                 | 0        |          |             | e             |                | 0           | S          |       |          |
| 3   | 0                     | 0                 | 0        |          |             | e             |                | 0           | S          |       |          |
| 4   | 0                     | 0                 | 0        |          |             | e             |                | 0           | S          |       |          |
| 5   | 0                     | 0                 | 0        |          |             | e             |                | 0           | S          |       |          |
| 6   | 0                     | 1                 | 1        |          |             | e             |                | 0           | S          |       |          |
| 7   | 0                     | 0                 | 0        |          |             | e             |                | 0           | S          |       |          |
| 8   | 0                     | 0                 | 0        |          |             | e             |                | 0           | S          |       |          |
| 9   | 0                     | 0                 | 0        |          |             | e             |                | 0           |            |       |          |
| [10 | rows x 216 columns    | -1                |          |          |             |               |                |             |            |       |          |
| Dat | aframe Shape: (156    | A36 216)          |          |          |             |               |                |             |            |       |          |
| *** | *****                 | *****             | *****    | ****     |             |               |                |             |            |       |          |
|     |                       |                   |          |          |             |               |                |             |            |       |          |
| (15 | 036, 216)             |                   |          |          |             |               |                |             |            |       |          |
| dat | aframe> transa        | act onServiceCo   | nnected  | bindSer  | vice        | SET_PREFERRED | _APPLICATIONS  | WRITE_SECU  | JRE_SETTIN | GS c. | lass     |
| 0   | 0                     | 0                 | 0        |          |             | e             |                | 0           |            |       |          |
| 1   | 0                     | 0                 | 0        |          |             | 6             |                | 0           |            |       |          |
| 2   | 0                     | 0                 | 0        |          |             | 6             |                | 0           |            |       |          |
| 3   | 0                     | 0                 | 0        |          |             | e             |                | 0           |            |       |          |
| 4   | 0                     | 0                 | 0        |          |             | e             |                | 0           |            |       |          |
|     |                       |                   |          |          |             |               |                |             |            |       |          |
| [5  | rows x 216 columns    |                   |          |          |             |               |                |             |            |       | $\sim$   |

• Run command: python testing.py || Run the trained model against the validation data

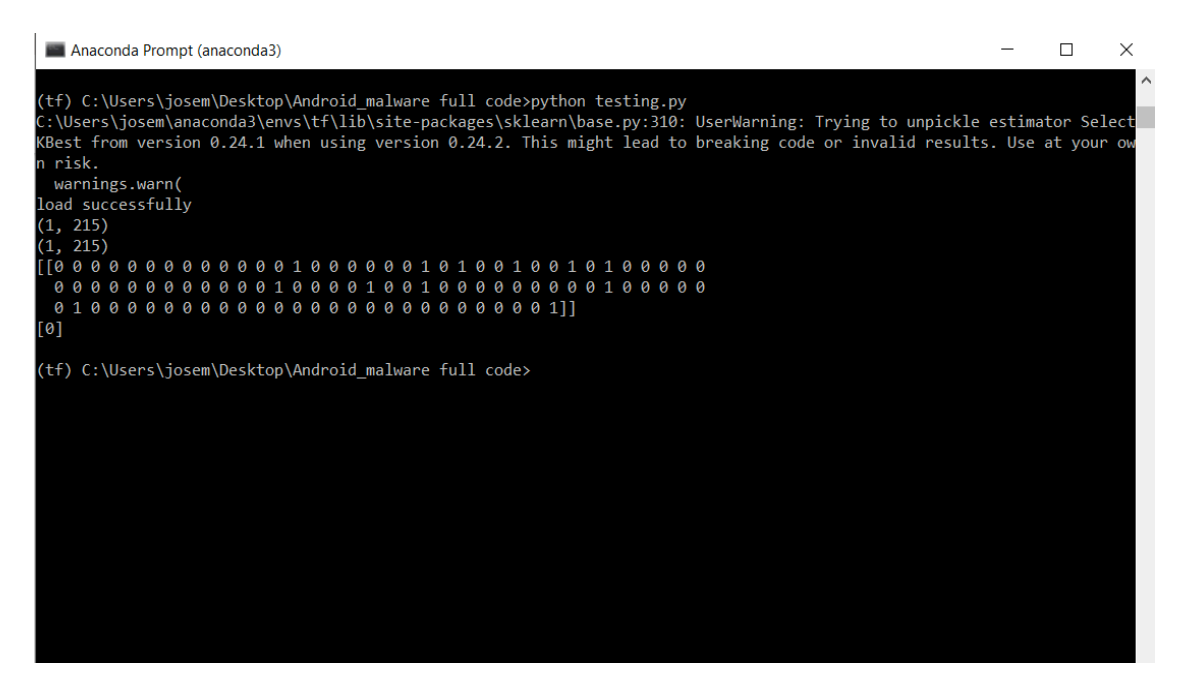

• Run command: python Gui.py || To run the trained model against the sample which provides the result on the GUI

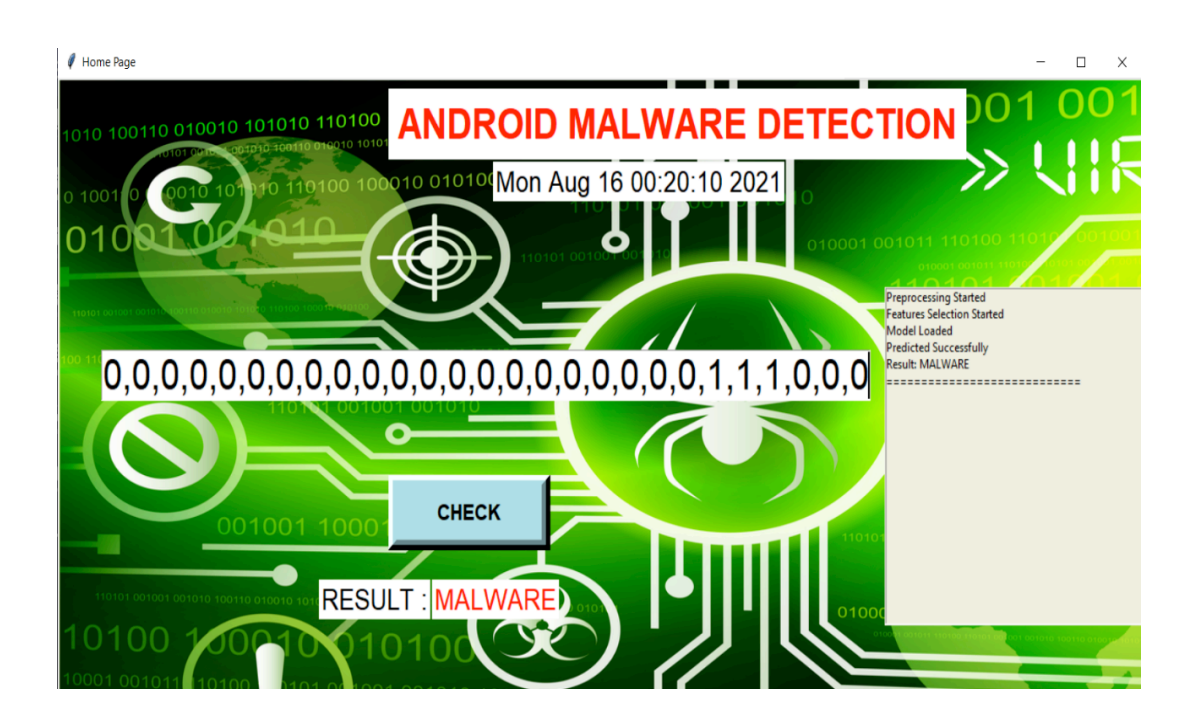

## **6** References

- [1] "Download python latest version," https://www.python.org/downloads/.
- [2] " https://www.anaconda.com/products/individual